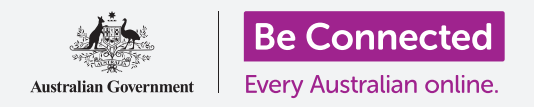

使用"文件"(Files)应用整理和共享您的文件和文档。

您可以在iPhone中保存文件并使用"**文件**"应用进行查找。您也可以删除不需要的文件, 并使用电子邮件与朋友共享文件。

# 准备工作

在开始课程前,检查您的iPhone是否充好电、已开机、以及显示**主屏幕**页面。您的iPhone 操作软件应该为最新版,以及iPhone应该已连上家庭Wi-Fi和互联网。您也应该在iPhone 上设置了电子邮件账户。

## 使用电子邮件查看文件

您的iPhone可以通过"**邮件"(email)**应用收取和阅读文件。例如,您的旅行社可能会通过电子邮件给您发一份行程,那您就可以点按"邮件"应用中的行程进行阅读。

# 将文件保存在iPhone中

为了避免想在查看行程时需要每次查找邮件,您可以将文件保存在iPhone中并通过"**文件"**应用快速找到它。

您可以在没有接入Wi-Fi或者移动数据的情况下在"**文件"**应用 里阅读这些文件,这一点在您外出旅行时尤其有用。

如需了解如何操作,请按本指引以下步骤将我们的旅游行程保 存到"**文件"**中。请记住,即使您手上没有通过邮件发来的旅 游行程,这些步骤也适用于您在邮件附件中收到的其它文件。

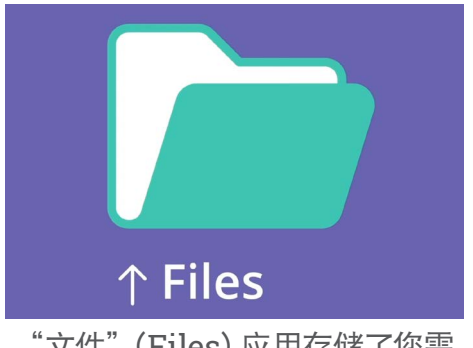

"文件"(Files)应用存储了您需 要在iPhone中打开的文件和其他 文档

# 在"邮件"应用中打开电子邮件

在本指引中,我们将使用"**邮件"(Mail)**做为电子邮件应用进行讲解。如果您有多个不同 邮件账户,也可以按以下步骤操作,但它们看起来会略有不同。

- 1. 您可以在**主屏幕**页面找到"邮件"应用。点按它打开"邮件"。
- **2.** "**收件箱"** (Inbox) 会显示最近邮件列表。旅行社刚刚给我们发了旅行行程, 所以它会在顶部显示为新邮件。

大多数电子邮件是安全的,但如果您不能确定,则绝不要点击链 接或打开附件。电子邮件内的链接或者文件可能含有病毒或其 它恶意软件。

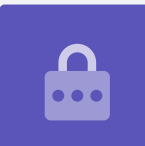

- 3. 点按打开该邮件并查看。
- 电子邮件打开后,我们可以看到附件在底部以图标形式显示。文件名显示这是 一个行程。

### 将文件保存至您的iPhone

如需将行程保存至iPhone中,首先点按附件图标,在屏幕上进行预览。

- 1. 点按预览图标打开行程。
- 2. 找到屏幕底部的"共享"图标。
- 共享选项面板随之出现。往下滑动屏幕找到"存储到文件"(Save to Files)并点按它。
- 4. "我的iPhone" (On My iPhone)选项以灰色高亮显示。如果没有显示灰色,则点按选择。然后点按右上角的"存储" (Save)。
- 5. 共享选项面板随之消失,这代表行程已经保存至您的iPhone中。

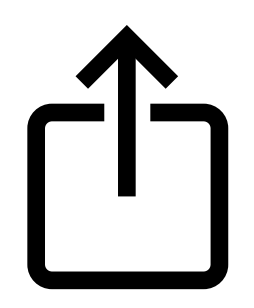

"共享"图标提供了如何向他人 发送文件和照片的选项

# 找到"文件"(Files)应用

您可以使用"**文件"**应用查找并阅读刚刚保存的行程。首先请 点按"**主屏幕"(Home)**键返回主屏幕。

找到"**文件**"应用的捷径:

- 从主屏幕中间往下滑动屏幕,"搜索"(Search)条 和键盘随之出现。
- **2.** 输入"文件"(Files)。
- "文件"应用图标随之在建议的"应用程序" (Applications)中出现。点按图标,"文件"应用 随之打开,现在就可以用了。

# util 9:41 am Q. Search Cancel SIRI SUGCESTIONS Show More Files Settings Line Files Settings Line

向下滑动屏幕让"搜索"条出现

### 使用"文件"阅读行程

"文件"中有许多功能可以帮助您整理iPhone中的文件,但是现在我们只是打开刚刚下载的 旅游行程。

- 1. 在屏幕上找到"我的iPhone" (On My iPhone)并点按它继续下一步。
- 如果您没有在手机上保存太多文件,很容易就能找到要找的文件。但您也能使用 "搜索"条找到已经保存的文件。
- 3. 点按行程,打开它进行阅读。

您可以在没有接入Wi-Fi或者移动数据的情况下在"**文件**"里查看您的行程,这一点在您到海 外旅行时尤其有用!

结束阅读后, 点按左上角的 "**完成" (Done)**, 再次返回 "我的iPhone" (On My iPhone) 屏幕。

### 与朋友分享文件

在本示例中,我们将行程以邮件附件的方式发送给朋友。

1. 长按住行程,直至屏幕底部出现一排图标。

- 找到"共享"(Share)选项,它看起来像是个有朝上箭头的方框,然后点按 它。"共享"(Share)菜单随之出现并显示不同的iPhone文件和其它内容分 享方式。
- **3.** 找到并点按"**邮件**"图标。它看起来像是个信封,背景是蓝色的。"邮件"随 之打开,行程将自动作为附件加入电子邮件中。
- **4.** 在"**收件人**"(**To**)一栏中输入朋友的电子邮件地址。
- **5.** 点按"**主题**"(Subject)框并输入电子邮件的主题。然后如果您想写点什么,则可以点按附件上方输入信息。
- 点按屏幕右上方的"发送"(Send)箭头发送行程。此时"邮件"应用自动关闭,屏幕返回"我的iPhone"(On My iPhone)文件夹列表。

# 从iPhone中删除文件

现在我们将要删除一个不再需要的关于园艺的文件。该文件在"我的iPhone"(On My iPhone)文件夹中。

- 1. 长按住园艺文件让选项菜单出现。
- 2. 点按"删除"(Delete)图标。它看起来像是个红色的小垃圾桶。文件被立即删除。

如果您删除文件后感到后悔,也别担心!如果附加了园艺文件的电子邮件还在邮箱中,或者您还记得下载该文件的网站,则可以稍后重新将文件保存到"文件"应用中。

您应该只删除那些保存在iPhone中的文件。建议您不要 删除其它文件以免可能导致iPhone无法正常运行。

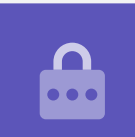